# eSign Consents & Declaration Guide

# A guide to electronic signatures in ApplyOnline

eSign allows signatures to be captured electronically and is available via ApplyOnline using the Bank's preferred service provider, DocuSign. eSign for the Consents and Declaration form is automatically opted in, however, customers who prefer to physically sign (wet signature), please instruct to decline the DocuSign invitation.

The process is managed by the Supporting Documents service thereby providing the ability to send, track and receive electronically signed consents.

Click here to view an eSign demo.

The following information describes everything you need to know about what is required from your customer and the steps involved.

#### eSign email details

From: Bendigo Bank <BendigoBank@esign.bendigoadelaide.com.au> Subject: Your Home Loan Application

#### **Applicable forms**

eSign is available for the Consents and Declarations form.

#### Unique email/mobile phone

Each applicant must provide a unique email address and mobile phone number as access to the portal is controlled by two-factor authentication. A one-time unique code will be sent to the applicant's phone ensuring secure and verified signing of documentation. If the incorrect code is entered 3 times, the eSign process should be voided and restarted.

## Step-by-step

On the **'Supporting Documents'** tab a pen icon located in the top right-hand corner of a checklist condition indicates that eSign is available.

Click the **'eSign Request'** link in the top right-hand corner of the documents checklist to initiate the electronic signing process.

| E Londer Checklops       |                                                                                                    | To start drop your docume                                                                                                    | nts here - or - Select file(s) 🐱                                                               | Acoustion files ?              |
|--------------------------|----------------------------------------------------------------------------------------------------|----------------------------------------------------------------------------------------------------|------------------------------------------------------------------------------------------------|--------------------------------|
| Al  Supporting documents | Submission checklist<br>Desared readed is submission tree.                                                                                                    |                                                                                                    |                                                                                                | B Mitchelds Zilprend Seddamets |
| ¥ Adrita<br>Halary       | Consents and Production Rese. 1<br>INISTOCIES<br>Consents and Production Research<br>Consents And Andream Consents<br>Consents Andream Consents<br>Consents Andream Consents<br>Consents Andream Consents<br>Consents Andream Consents<br>Consents Andream Consents<br>Consents Andream Consents<br>Consents Andream Consents<br>Consents Andream Consents<br>Consents Andream Consents<br>Consents Andream Consents<br>Consents Andream Consents<br>Consents Andream Consents<br>Consents<br>Consents Andream Consents<br>Consents<br>Consents | Articlessee (Juli Dang, Part There) 1 Performance (Juli Dang, Part There) Performance (Juli Dang, Part There) Performance (Juli Dang, Part There (Juli Dang, Part There (Juli Dang, Par | Uneffortiste Danwer<br>Denritikeen Antritän - Kartitän -<br>Unerritikeen Antritän - Kartitän - | Convertible<br>INFiberORUNI    |

ApplyOnline will complete validation of application data to proceed.

You can preview the generated print forms prior to sending by clicking **'Preview Print Forms'**.

|                               |                               | <i>.</i>                                                         |              |
|-------------------------------|-------------------------------|------------------------------------------------------------------|--------------|
| APPLICATION CHECK CONFIRM     | RECIPIENTS SELECT PRINT FORMS | PREVIEW FORMS                                                    | eSIGN SENT   |
| Select a file for preview     | 17                            |                                                                  | ← Page 1/6   |
| outer official president      |                               |                                                                  |              |
| Consents and Declarations pdf | Consents and Declarat         | ions Bestign Bark a Chinion of<br>Automation Gradi Lonner 20105. | Bendigo Bank |

Click **'Send to eSign'** and the selected documents will be made available in a secure portal for the recipients to review and sign.

|                                                                                                    | _                                                                                                    |              |
|----------------------------------------------------------------------------------------------------|----------------------------------------------------------------------------------------------------|--------------|
|                                                                                                    | Your eSign request is on it's way!                                                                                                    |              |
| \\/hate                                                                                                    | C4                                                                                                    |              |
| VVIIAIS                                                                                                    | 1PX1 /                                                                                                    |              |
| • To chec                                                                                                    | ICXL:                                                                                                    | ion Checklis |
| To chec     You may     To comp                                                                                                    | HEXL?<br>the requests progress on the documents tab. look for the eSign request status at the top right hand side of the Submiss<br>heak the status of your request via the Status Tracking Tab or the Documents tab in ApplyOnline.<br>Microwest status return & Cancel eSign required Tab which is required that the stars status informer.                                                                                                    | ion Checklis |
| To chec     You may     To cano                                                                                                    | LEX.L.<br>The requests progress on the documents tab, look for the eSign request status at the top right hand side of the Submiss<br>heak the status of your request via the status Tacking Table of the Documents tab in Apply-Online.<br>Manapeut, which the <u>v</u> Cancol eSign request. Init, which is positioned left of the eSign status indicator.                                                                                                    | ion Checklis |
| To chec     To chec     You may     To cano                                                                                                    | VEX.12 Presents rungerss on the documents tab, look for the edigin request status at the top right hand side of the Submiss hark the status of your request via the Submit Tabaling Table or the Documents table Applointies. No request, sinks the ""Cancel OSpin Opplicy File which Tablesing and the Submiss " " " " " " " " " " " " " " " " " "                                                                                                    | ion Checklis |
| To chec     You may     To cano                                                                                                    | IEXT:      records: page second education to booth or the dige needed solution at the page of the old of the balance     records: page second education to booth or the dige needed solution at the page of the page solution     records: page second education to booth or the dige needed solution     records: page second education     records: page second education     records: page second education     records: page second education     records: page second education     records: page second education     records: page second education     records: page second education     records: page second education     records: page second education     records: page second education     records: page second education                                                                                                    | ion Checklis |
| To chec     You may     To cano     To cano     T | VEX.12 Temperating any assorite documents tab. look for the digree spectrations at the top right hand side of the Solverias the distribution of your request via the Shark handong that the Documents tab. height Collec. The Solverian of the Solverian of the Solve | ion Checklis |

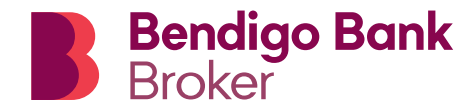

Below is a guide to the notifications that occur throughout each stage of the process and the message content.

Where a party has their own DocuSign account, their individual settings will override, and they may not receive each notification below.

# **Request Signature**

Sent when the broker initiates eSign.

Hi <Recipient Name>

At Bendigo Bank, we want to make banking as easy and straightforward as possible. DocuSign is a simple and safe way to sign your documents electronically.

As part of your home loan application process please click on the 'Review Document' above to sign the Consents and Declarations form.

If you have any questions, simply contact your broker.

Bendigo Bank

## Reminder

Sent to any individual who has not signed after 7 days.

Hi <Recipient Name>

At Bendigo Bank, we want to make banking as easy and straightforward as possible. DocuSign is a simple and safe way to sign your documents electronically.

As part of your home loan application process please click on the 'Review Document' above to sign the Consents and Declarations form.

If you have any questions, simply contact your broker.

Bendigo Bank

## Completed

Sent to all recipients when all parties have completed signing.

Hi <Recipient Name>

Everyone who was required to sign the Consents and Declarations form has now done so.

You now have 30 days to access and download your documents. After 30 days, you will need to contact your broker to obtain a copy.

If you have any questions, simply contact your broker.

Bendigo Bank

# Step-by-step

When all parties have signed the status of the eSign request will display **'Signed'**.

| Submission                     |                                                                                                    | To start drop your docume                                                                                                    | nts here - or - Select file(s) ~                                  | Acceptable 6                                                                                                    |
|--------------------------------|----------------------------------------------------------------------------------------------------|----------------------------------------------------------------------------------------------------|-------------------------------------------------------------------|----------------------------------------------------------------------------------------------------|
| Al (*)<br>Supporting documents | Submission checklist<br>Decements required at administrative<br>Common Common Common Common<br>Store outstanding only                                                                                                    |                                                                                                    |                                                                   | di Pring checking 20082 🗸 Sand dasawa                                                                                                    |
| I Admin<br>Hitary              | Concerts and Declaration Form 1<br>0000913-00N                                                                                                    | RVVG Income (Full Time, Part Time) 1<br>KerWinds-1, Re                                                                                                    | Driver's Document I<br>Driver's Document Australian - Kan Woots 1 | Contract of Sale<br>1WW/Street Drift 5A 5121                                                                                                    |
|                                | Consent and Declarations 1<br>Consent and Declarations of the Consent and Declaration of the Consent of the Consent of the Consen | Perdio         1           Note Approx         1           Weith Approx         1           Note Approx         1           Note Approx         1           Note Approx         1 | I Methodaenet                                                     | Contract of Sale<br>Summary Contract, part<br>Sales Contract, part<br>Sales Contract, part<br>Contract, part<br>Contract, part<br>Sales Contract, part<br>Contract, part<br>Contract, particular, particular, particu |

The completed document is automatically uploaded to the checklist condition card and the document is marked **'Verified'**.

| Consei 101839 | nts and Declaration Form<br>10-BEN                         | : |
|---------------|------------------------------------------------------------|---|
|               | Consents and Declarations<br>Consents and Declarations.PDF | I |
|               | Verified                                                   |   |

Click on **'Additional Documents'** condition card to view the eSign Certification.

|                                                                                                    |                                                        |                                                                                                    |                                                                                                | DocuSigr                                                                                                    |
|----------------------------------------------------------------------------------------------------|--------------------------------------------------------|----------------------------------------------------------------------------------------------------|------------------------------------------------------------------------------------------------|----------------------------------------------------------------------------------------------------|
|                                                                                                    |                                                        | Certificate Of Consoletion                                                                                                    |                                                                                                |                                                                                                    |
| eSign<br>eSign C                                                                                                    | Certificate of Completion<br>Certificate of Completion | Emainpa te Bibliotouri PEntalisterici Cér<br>Balegie Van Inne ken application<br>Biones Energie<br>Doarne Tenges 5<br>Controles Pages 5<br>Auchter Endate<br>Emainpat Endate<br>Emainpat Endate<br>Emainpat Endate                                                                                                    | 1968nð<br>Baynstonn 2<br>Instalu: 0<br>Noflwy                                                  | Sazur Completed<br>Envelope Organizari<br>Bandige Bank<br>Landing Hann PY (Developcederlache com an<br>IP Abbreac (203.33.141.42) |
|                                                                                                    |                                                        | Record Texching                                                                                                    |                                                                                                |                                                                                                    |
| Additional                                                                                                    |                                                        | Balax Original<br>31130001 (1700                                                                                                    | Holder Bandgo Bank<br>LandingPatter/P11@bandgoodmade.com                                       | Laxation DouvEign<br>Av                                                                                                    |
|                                                                                                    |                                                        | Sioner Events                                                                                                    | Sunature                                                                                       | Timestama                                                                                                    |
|                                                                                                    | eSign Certificate of Compl                             | Ken Woold<br>Sama Jain whiting an Obern dynamic state care an<br>Decorety Level. Email: Account. Author Baaton<br>(Mone)                                                                                                    | I con Predit                                                                                   | Beet 3110000   1748<br>Weeted 3110000   1706<br>Bigreet 3110000   1708                                                            |
| Line<br>Market<br>Schemen version<br>Schemen version<br>Schemen version<br>Market<br>Market<br>Schemen version<br>Schemen version<br>Sche |                                                        | Kenney restrictions Paulat     Kenney restrictions Paulat     Kenney Restrictions (1)     Kenney Restrictions (1)     Kenney Restrinted (1)     Kenney Restrictions (                                                | Hactities<br>Interducts with they share number via DHS or<br>Interdational Control             | uphone sult                                                                                                    |
|                                                                                                    |                                                        | Trace Broker<br>on a neorodynamic padeware con au<br>Security Leval Email, Account Automication<br>(New)                                                                                                    | Draing Ender<br>Departure Adaption: Pre-sensible: 2019<br>Using IP Adaption: 115, 71, 115, 220 | Swit 5115989 (1728)<br>Weeks 3110883 (1706)<br>Signet 3119999 (1738)                                                              |
|                                                                                                    |                                                        | Autority Verlautin Deals<br>Nerviny Verlautin Deals<br>Markes D. (2004) 11122-001 v.04 our<br>Markes Neorgani Report of read to<br>Dealers Decorption Report of read to<br>Demandro Unique D. (2005) and 910 bits                                                                                                    | Mail20ea<br>Nail20ea<br>Norr-statements                                                        | a phone stall                                                                                                    |
|                                                                                                    |                                                        | Record, Proceed Sociality Freedom<br>Sciences March (2010)<br>Proceedings - 45: 402 BHC 000<br>Proceedings - 15: 502 DE 17: 50<br>Declaration, Record and Spansteres Declaration<br>Accepted Sci 15: 505: 517-51<br>Declaration, California, Sciences, Advances, Bank<br>Sciences, Sciences, Bankal, Sciences, Advances, Banka<br>Collinguistic, Bankal, Sciences, Advances, Banka<br>Collinguistic, Bankal, Sciences, Advances, Banka<br>Collinguistic, Bankal, Sciences, Advances, Bankal<br>Collinguistic, Bankal, Sciences, Advances, Bankal<br>Sciences, Names, Bankal, Sciences, Advances, Bankal<br>Sciences, March Bankal, Sciences, Advances, Bankal<br>Sciences, Sciences, Bankal, Sciences, Sciences, |                                                                                                |                                                                                                    |

Completed forms will be submitted automatically to the Bank with the supporting documents.

# **Expiration Pending**

Sent to any individual who has not signed 7 days prior to the document expiring.

Hi <Recipient Name>

At Bendigo Bank, we want to make banking as easy and straightforward as possible. DocuSign is a simple and safe way to sign your documents electronically.

As part of your home loan application process please click on the 'Review Document' above to sign the Consents and Declarations form.

This is a reminder that your Consents and Declarations form will expire in the next 7 days if you do not sign and send them back to us.

If you have any questions, simply contact your broker.

Bendigo Bank

#### Declined

Sent to all recipients where an applicant has declined to sign.

Hi <Recipient First Name>

We want to let you know that one or more applicants have chosen not to sign the Consents and Declarations form.

As a result, the documents cannot be completed electronically.

We will let your broker know shortly. If you have any questions, simply give them a call.

#### Voided

Sent to all recipients where the document is not signed within 30 days and document is automatically voided or where the Broker or Bank has cancelled the form.

Hi <Recipient Name>

We want to let you know that the Consents and Declarations form has been cancelled.

The reason for the cancellation is: <Void Reason>

If you have any questions, simply contact your broker.

Bendigo Bank

This document is to be used as a guide only, is intended for broker use only and is not to be distributed to customers. Please contact your Business Development Manager for specific information. This guide is subject to change without notice. Bendigo and Adelaide Bank Limited ABN 11 068 049 178 Australian Credit Licence 237879. (1781326-201933—0) (06/24)